## INSTRUCTIVO PARA REALIZAR LA DECLARACION DE ESPECTACULOS PUBLICOS EN EL MUNICIPIO DE BUCARAMANGA.

1. Se debe ingresar a la opción **REALIZA TUS TRAMITES** ubicada en la página principal de la alcaldía de Bucaramanga, o a través del hipervínculo que se encuentra en el correo

| Solicitud en Liquidacion Rad-N°202211212                                                                                                    | €, ∨                                           |
|----------------------------------------------------------------------------------------------------|------------------------------------------------|
| Alcaldia de Bucaramanga <no-responder3@bucaramanga.gov.co><br/>Para: Usted</no-responder3@bucaramanga.gov.co>                                                                                                    | ≪ → …<br>5/11/2022 12:00 PM                    |
|                                                                                                    | ov.co                                          |
| 2022-11-25                                                                                                    |                                                |
| Solicitud n°202211212 en estado de LIQUIDACION.                                                                                                    |                                                |
| Cordial saludo, YANET SEBASTIAN LOPEZ GRIMALDOS .                                                                                                    |                                                |
| Su solicitud ha entrado en periodo de liquidación, recuerde que o<br>hasta el 2022-11-25 para realizar la elaboración de la declarad<br>adjuntar la certificacion de la boletería vendida                                                                                             | cuenta<br>ción y                               |
| Para realizar el cargue del documento diríjase a la p<br>https://tramitesenlinea.bucaramanga.gov.co/espectaculos-publicos<br>consulto mi solicitud, botón detalle o ingrese al siguiente link <u>Clic ar</u><br>encontrara el link para elaborar la declaración o dirijase al siguien | página<br>opción<br><u>quí</u> Allí<br>te link |
| https://impuestos.bucaramanga.gov.co/                                                                                                    | ctivar Window                                  |
| Ve                                                                                                    | a Configuración pa                             |

A través de realiza tus tramites:

| Declaración del impuesto de espectáculos públicos municipales                                              |                   |
|----------------------------------------------------------------------------------------------------|-------------------|
| Countralia Unionda                                                                                         | Trámite en linea  |
| secretaria: Macienda                                                                                       | Trámite sin costo |
| Para elaborar la Declaración del Impuesto de Espectáculos Públicos debes realizar primero la solicitud del | Duración: 15 min  |
| registro de espectáculos públicos municipales.                                                             |                   |

2. Digite el Nit del contribuyente (sin digito de verificación) y de clic en CONSULTAR

| 1000.00                  |                                                                                                    |
|--------------------------|----------------------------------------------------------------------------------------------------|
| PAGINA PRINCIPAL         | TRÂMITES Y SERVICIOS                                                                               |
| <b>\$</b>                |                                                                                                    |
| CALDIA DE                |                                                                                                    |
| cio 🗲 Tramites y servici | as > Declaración Espectáculos Públicos                                                             |
| eclaració                | n de Impuesto de Espectáculos Públicos                                                             |
|                          |                                                                                                    |
|                          | Valida tu Identidad                                                                                |
|                          | Valua tu tuentuau                                                                                  |
| Para elabo               | rar la Declaración del Impuesto de Espectáculos Públicos debes realizar primero la solicitud       |
| 1                        | i no la haz realizado ingresa aca https://tramitesenlinea.bucaramanga.gov.co/espectaculos-publicos |
| Nit/Idea                 | tilleanide                                                                                         |
| highder                  | 800000000                                                                                          |
|                          |                                                                                                    |
|                          |                                                                                                    |
|                          |                                                                                                    |
|                          | CANCELAR CONSULTAR                                                                                 |

3. se mostrara una tabla con los espectáculos realizados, debe dar clic en el botón REALIZAR DECLARACION

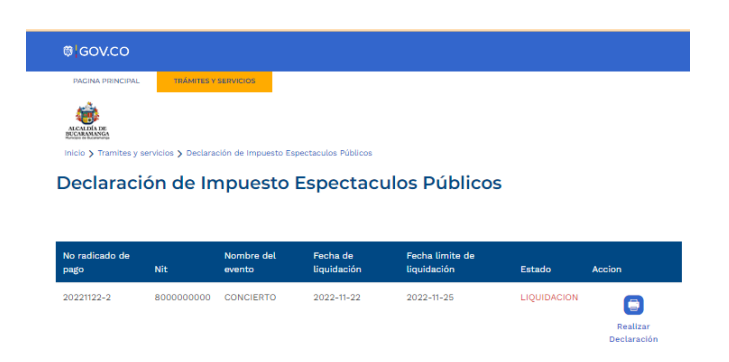

4. debe diligenciar el formulario con los datos correctos y dar clic en el botón **PRESENTAR DECLARACION**.

| PAG<br>Inicio  | INA PRINCIPAL TRÁMITES Y SERVICIOS Tramites y servicios Claración Impuesto                                                                               | esto de espectáci<br>o de Esp               | olos público |                                     | úbli                 | cos                            |                             |  |  |
|----------------|----------------------------------------------------------------------------------------------------|---------------------------------------------|--------------|-------------------------------------|----------------------|--------------------------------|-----------------------------|--|--|
| LCALD<br>CARAS | ADD FO                                                                                                    | RMATO IMPU                                  | ESTO DE      | E ESPECTÁCUL                        | .OS PÚ               | BLICOS                         |                             |  |  |
|                | DECLARACIÓN PRIVADA                                                                                                    | Fecha del                                   | 22/11/       | 2022                                |                      | Duración del<br>evento en días | 1                           |  |  |
| ARQ            | UE CON UNA X SI ES CORRECCIÓN Y E<br>CACIÓN Y FECHA DE LA DECLARACIÓN                                                                                    | SCRIBA EL NÚN<br>QUE CORRIGE                | IERO DE      | Corrección                          | dd/r                 | nm/aaaa                        | Fecha<br>declaración        |  |  |
|                | NOMBRE O RAZÓN SOCIAL                                                                                                    |                                             |              | 2. IDENTIFICACIÓN . C.C O NIT O C.E |                      |                                |                             |  |  |
|                | YANET SEBASTIAN LOPEZ GRIMALDOS                                                                                                    |                                             |              | No: 800000000 DV:                   |                      |                                | DV:                         |  |  |
|                | 3. NOMBRE REPRESENTANTE LEGAL                                                                                                    | EPRESENTANTE LEGAL 4.IDENTIFICAD            |              |                                     | CIÓN C.C. C.E. 5.TEL |                                |                             |  |  |
|                | YANETH SEBASTIAN LOPEZ GRIMA                                                                                                    | YANETH SEBASTIAN LOPEZ GRIMALDOS No 8000000 |              |                                     | 0000 305305305       |                                |                             |  |  |
| S              | 6. DIRECCIÓN DE NOTIFICACIÓN: (F<br>CARRERA 19 A# 45- 78-BRISAS DE                                                                                       | isica y electronica)<br>PROVENZA – ja       | ckenson_1    | 12@hotmail.coi                      | 7. CIUE              | DAD:                           |                             |  |  |
| GENERALES      | 8. DESCRIPCIÓN DEL ESPECTÁCULO<br>CONCIERTAZO                                                                                                    | PÚBLICO:                                    |              |                                     |                      |                                |                             |  |  |
| DATO           | 9. DESCRIPCIÓN BOLETERÍA DE                                                                                                    | ENTRADA O MO                                | NTO PAG      | ADO PARA TENER                      | DEREC                | HO A INGRESAR                  | AL ESPECTÁCULO:             |  |  |
| Α.             | CLASE                                                                                                    | \$50                                        | 00.000       | VALOR                               |                      | № BOL<br>5000                  | ETAS EMITIDAS               |  |  |
|                | 10. GARANTÍA CONSTITUIDA<br>POLIZA<br>2558                                                                                                    | VALOR: \$25.2                               | 214          |                                     | (                    | COMPAÑIA AS                    | SEGURADORA:                 |  |  |
|                | N*:<br>RECUERDE QUE LAS SANCIONES LÍQUIDADAS NO PODRÁN SER INFERIORES A LA SANCIÓN MÍNIMA ESTABLECIDA EN EL VI<br>CINCO (5) UNIDADES DE VALOR TRIBUTARIO |                                             |              |                                     |                      |                                |                             |  |  |
|                | CONCE                                                                                                    | PTOS                                        |              |                                     | M                    |                                | IMPUESTO LEY DEL<br>DEPORTE |  |  |

|                                      | valo                                     | tributario (Año                                                          | 2009 \$118.                                          | 815)                                                               |                                                  |                                                                                                    |  |  |
|--------------------------------------|------------------------------------------|--------------------------------------------------------------------------|------------------------------------------------------|--------------------------------------------------------------------|--------------------------------------------------|----------------------------------------------------------------------------------------------------|--|--|
| SEÑOR CONTRIBUYENTE                  | La decl<br>pena de<br>imprent<br>borrone | aración del impl<br>a darla por no<br>a o mayúscula.<br>s. No escriba ce | uesto de e<br>presentada<br>No presen<br>ntavo, apro | spectáculos p<br>a. Este formu<br>nte el formuli<br>oxime los valo | oúblicos<br>Ilario pue<br>ario con<br>ores al mi | debe presentarse con pago, o<br>ide llenarse a mano en letra<br>tachones, enamendaduras, ni<br>últiplo de mil más cercano. |  |  |
| Declaro que la información aquí cons | ignada es correcta                       | y ajustada a las disp                                                    | osiciones vig                                        | entes                                                              |                                                  | USO OFICIAL                                                                                                    |  |  |
| FIRMA,                               |                                          | FIRMA,                                                                   |                                                      |                                                                    |                                                  | SELLO NUMERO FECHA DE RADICACIÓN                                                                                           |  |  |
| REPRESENTANTE LEGAL,                 |                                          | FIRMA DEL<br>CONTADOR                                                    |                                                      | REVISOR                                                            | D                                                |                                                                                                    |  |  |
|                                      |                                          | 7.0.85                                                                   |                                                      |                                                                    |                                                  |                                                                                                    |  |  |

**5.** Debe imprimir la declaración para agregar su firma y continuar al paso 2 presentar declaración.

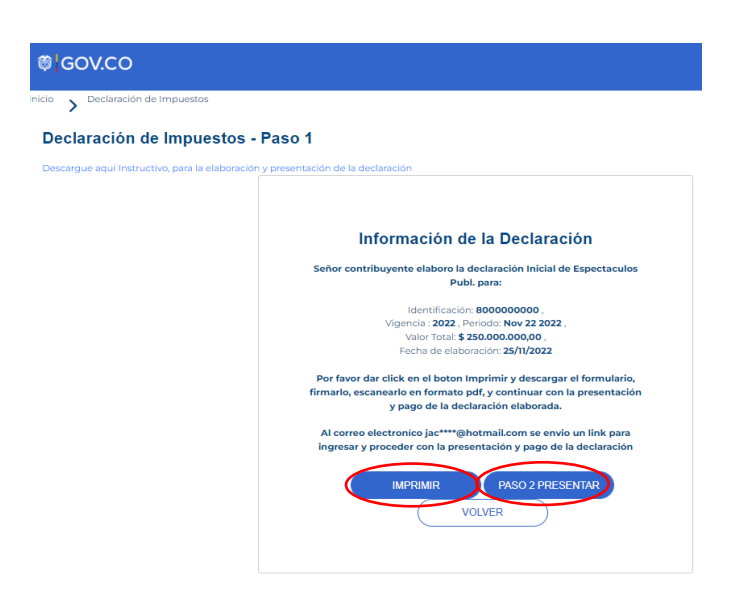

6. Seleccione la declaración haciendo clic sobre el punto blanco de la opción ver y solicite código de seguridad, el cual le llegará al correo registrado:

|   | Page 2 Presenter Deale                                                                                                    | a a l é a                                      |                                |                                      |                        |               |                    |
|---|----------------------------------------------------------------------------------------------------|------------------------------------------------|--------------------------------|--------------------------------------|------------------------|---------------|--------------------|
| 0 | Faso 2 Fresentar Decia                                                                                                    | racion                                         |                                |                                      |                        |               |                    |
| T | Empuesto/Concepto*                                                                                                    |                                                | NIT / I                        | Bentificación *                      |                        |               |                    |
|   | Espectaculos Publicos                                                                                                    | *                                              | 000                            | 000000                               |                        |               |                    |
| 2 | Seleccione la declaración que des                                                                                                    | ea presentar                                   | (solo det                      | e seleccionar 1) *                   |                        |               |                    |
| T | Ver                                                                                                    | Reg. Indus                                     |                                | Nit / Identificación                 | ción Año Cravable      | Periodo       | Valor Total        |
| 1 |                                                                                                    | > =====                                        | 000                            | 800000000                            | 2022                   |               | \$ 250,000,000,00  |
|   | Se ha ervided el doldgo de auxo<br>ingressar el dolgo en al siguien<br>Solicitar dolgo, se erviar al correo<br>doctaración seleccionada.<br>Solicitar Código | trización pero<br>re casilla<br>electrónico re | gistrado                       | en la Códig                          | o autorización env     | viado a       | tavor verificano e |
|   | Protocological and a port                                                                                                    | tamana der                                     |                                | NAMES OF A                           |                        |               |                    |
|   | Para efectos de notificaciones y cóm<br>de Marao 31 del 2020, solicitarnos ing                                                                               | unicaciones<br>presar un com                   | exec.<br>Nectróni<br>eo electr | cas, en materia tributari<br>ónico * | a, de acuerdó a lo est | ablecido en e | l Decreto Municipa |
|   |                                                                                                    |                                                |                                |                                      |                        |               |                    |

7. Ingresar el código en la casilla correspondiente, adjuntar el archivo PDF de la declaración debidamente firmada y registrar nuevamente el correo electrónico al cual le llegará la CONFIRMACION DE QUE HA CUMPLIDO CON EL DEBER DE DECLARAR: Use el mismo correo que ya suministró para efectos de notificación de las actuaciones tributarias y clic en "PRESENTAR DECLARACIÓN"

| os siguientes pasos para<br>estos. Descargue aqui el in | a presentar la declaración de los impuestos (<br>istructivo para la presentación de la declaració       | de Industra y                                          | Comercio                    | (ICA) o Retenci   | ón de Industria &    | Comercio (   | RETEICA) y (   | otros              |
|---------------------------------------------------------|----------------------------------------------------------------------------------------------------|--------------------------------------------------------|-----------------------------|-------------------|----------------------|--------------|----------------|--------------------|
|                                                         | Paso 2 Presentar Decla                                                                                  | ración                                                 |                             |                   |                      |              |                |                    |
| Ψ.                                                      | Impuesto/Concepto *                                                                                     |                                                        | NIT / Ide                   | ntificación *     |                      |              |                |                    |
|                                                         | Espectáculos Públicos                                                                                   | ~                                                      | 8000                        | 000000            |                      |              |                |                    |
|                                                         | Seleccione la declaración que des                                                                       | sea presentar                                          | (solo debe                  | seleccionar 1) *  |                      |              |                |                    |
| <b>Y</b>                                                | Ver                                                                                                    | Reg. Ir                                                | ndustria                    | Nit / Identifie   | ación Año            | Gravable     | Periodo        | Valor Total        |
|                                                         | 1                                                                                                    | 80000                                                  | 00000                       | 800000000         | 2022                 |              | 8              | \$ 190.000,00      |
| 3                                                       | Se ha enviado el código de aut                                                                          | orización para                                         | a presentac                 | ion de la declara | ción al correo jac** | "@hotmail    | com, por favo  | r verificarlo e    |
|                                                         | ingresar el código en al siguier<br>Solicitar código, se enviara al correo<br>declaración seleccionada. | nte casilla<br>electrónico registrado en la mcw3gi3d5S |                             |                   | Código*              |              |                |                    |
|                                                         | Solicitar Código                                                                                        |                                                        |                             |                   |                      |              |                |                    |
|                                                         | Anexar Declaración escaneada (edf)                                                                      | ternaño del                                            | archivomá                   | imo 5 MB * File   | ok !                 |              |                |                    |
|                                                         | Seleccionar achivo Recibo                                                                               | os.pdf                                                 |                             |                   | >                    |              |                |                    |
|                                                         | Para efectos de notificaciones y con<br>de Marzo 31 del 2020, solicitamos ins                           | teniencionec<br>oresar un corr                         | oloctrónico<br>reo electrón | ico *             | outaria, de acuerdo  | a lo estable | cido en el Dec | creto Municipal 10 |
|                                                         |                                                                                                    |                                                        | ~                           |                   |                      |              |                |                    |

8. El sistema le mostrará la culminación del paso 2, generándose el respectivo radicado de la declaración y le dará la opción de imprimir el recibo de pago para presentarlo en Bancos o realizar el pago en línea con la referencia de pago.

| ALCALOR DE<br>BLCALOR DE<br>BLCALOR DE<br>BLCALOR DE<br>BLCALOR DE<br>Presentar Declaración d | e Impuestos                                                                                                    |                    |
|-----------------------------------------------------------------------------------------------|----------------------------------------------------------------------------------------------------|--------------------|
| Presentar declaració                                                                          | n de Impuestos                                                                                                    |                    |
| Siga los siguientes pasos pa<br>impuestos.Descargue aqui el                                   | ra presentar la declaración de los impuestos de Industra y Comercio (ICA) o Retención de Industria & Comercio (RETEICA) y otros<br>instructivo para la presentación de la declaración |                    |
|                                                                                               | Paso 3 Declaración Presentada                                                                                                    |                    |
| Ψ.                                                                                            | Se ha dado por presentada la declaración con la siguiente información.                                                                                                    |                    |
|                                                                                               | Declaración Presentada                                                                                                    |                    |
|                                                                                               | Impuesto: Degüelle de Ganado Menor                                                                                                    |                    |
| 2                                                                                             | CC/NIT: 1098769676                                                                                                    |                    |
|                                                                                               | Año Gravable: 2022                                                                                                    |                    |
|                                                                                               | Período: 10                                                                                                    |                    |
| 3                                                                                             | Radicado Presentación: 202211722385                                                                                                    |                    |
|                                                                                               | Referencia para pago: 2211520377                                                                                                    |                    |
|                                                                                               | Valor a pagar: \$ 0,00                                                                                                    |                    |
|                                                                                               |                                                                                                    | Activar Windo      |
|                                                                                               | Cancelar Imprimir Recibo de Pago                                                                                                    | Ve a Configuración |